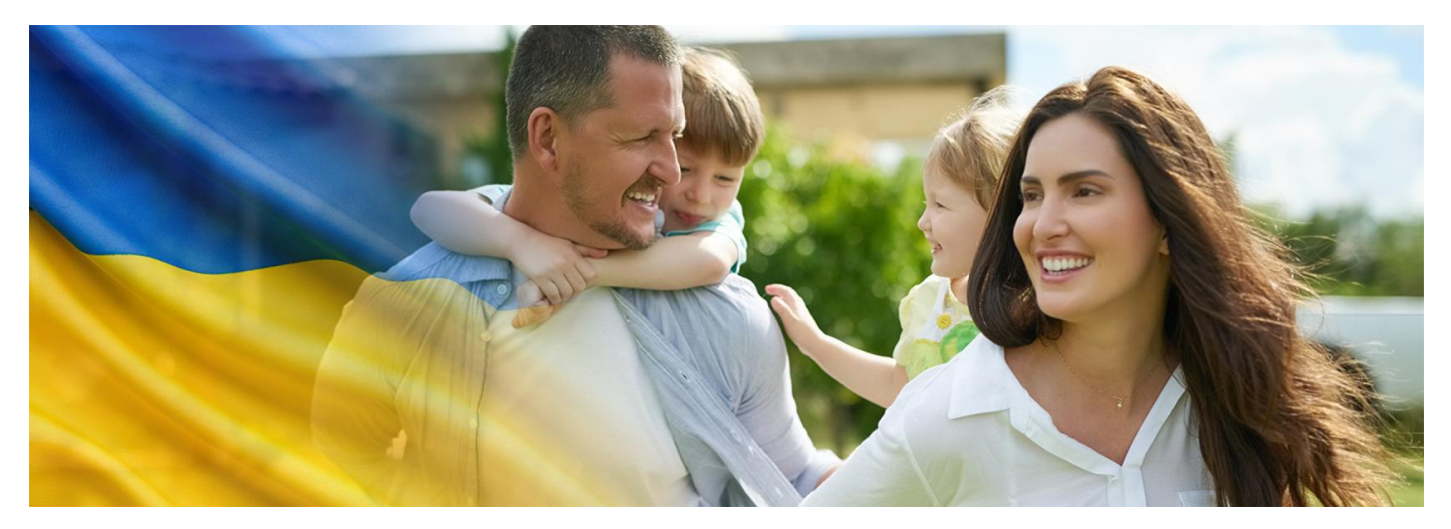

## Тато, мама та mojelKP

Ви маєте доступ до медичних даних своїх дітей, а ваш чоловік чи дружина – ні? Тепер ви можете авторизувати другого з батьків в обліковому записі дитини через mojelKP

MojelKP — це безкоштовна програма для телефону, яка надає доступ до найважливіших функцій онлайн-облікового запису пацієнта. Можете завантажити додаток з Google Play (для смартфонів з системою Android) або зАрр Store (для смартфонів з системою iOS).

То з батьків, який оформив дитину на соціальне страхування самостійно або через роботодавця, має автоматичний доступ до медичних даних дитини.

Той з батьків, хто має такий доступ, може дозволити перегляд і дії в обліковому записі дитини іншому з батьків. Це можна зробити

- через свій Інтернет-обліковий запис пацієнта донедавна це був єдиний варіант
- через додаток MojelKP це нова функція в додатку.

Якщо ви не бачите обліковий запис вашої дитини, **перегляньте цей список можливих причин** 

## Авторизація другого з батьків через МојеІКР

Увійдіть у додаток, а потім:

- увійдіть в меню (3 горизонтальні лінії у верхньому правому куті)
- виберіть «Дозволи»
- натисніть «Облікові записи ваших дітей»
- виберіть обліковий запис вашої дитини та натисніть «Список опікунів»
- натисніть на синю плитку «Список опікунів» під іменем дитини
- введіть дані уповноваженої особи: прізвище, номер PESEL
- підтвердіть, що особа, яку ви уповноважуєте, є законним опікуном дитини
- збережіть.

Особа, уповноважена як опікун, тепер матиме доступ до облікового запису дитини.

Надання дозволів не працюватиме, якщо батьки вже авторизовані на дані дитини, дані неправильні або у батьків немає активного облікового записуІКР.

Увійшовши до «Списку опікунів», ви завжди можете позбавити вповноважену особу прав опікуна.

## Надання дозволу через ІКР

Увійдіть до свого онлайн-облікового запису пацієнта (ІКР), а потім:

- перейдіть на вкладку «Дозволи», а потім «Облікові записи ваших дітей»
- натисніть «Список опікунів» на плитці з даними підопічного
- ви побачите список людей, які мають доступ до облікового запису дитини, ви також можете призначити додаткових опікунів тоді введіть дані особи, яку ви уповноважуєте, як повідомляє вам система: прізвище та PESEL
- підтвердіть кнопкою

## Перейдіть на обліковий запис вашої дитини

В онлайн-обліковому записі пацієнта ви знайдете доступ до ІКР вашої дитини у вкладці «Дозволи» > «Облікові записи ваших дітей».

У додатку МојеIКР просто перейдіть до облікового запису вашої дитини в «Меню» > «Обліковий запис».

**Доступ до медичних документів дітей** з будь-якого місця та в будь-який час – це зручно та економить час. Особливо під час канікул, коли ви подорожуєте з дітьми

| mojelKP                                                                    | Обліковий запис пацієнта (IKP)                                                                                          |
|----------------------------------------------------------------------------|----------------------------------------------------------------------------------------------------|
| додаток на телефон                                                         | <b>додаток на комп'ютер</b><br>(комп'ютер, планшет або через браузер в телефоні)                                        |
| Перейдіть на обліковий запис вашої дитини                                  |                                                                                                    |
| Увійдіть                                                                   |                                                                                                    |
| Увійдіть у меню<br>(З горизонтальні лінії у верхньому правому куті)        | Увійдіть в закладку "Дозволи"                                                                                           |
| Знайдіть рамку з написом "Мій обліковий запис"                             | Увійдіть в «Облікові записи ваших дітей»                                                                                |
| Увійдіть та перейдіть на обліковий запис дитини                            |                                                                                                    |
| Доступ для другого опікуна                                                 |                                                                                                    |
| Увійдіть                                                                   |                                                                                                    |
| Увійдіть у меню                                                            | Увійдіть в закладку "Дозволи"                                                                                           |
| Увійдіть в "Дозволи"                                                       | Увійдіть в «Облікові записи ваших дітей»                                                                                |
| Увійдіть в "Обліковий запис дитини"                                        | Натисніть "Список опікунів" на плитці<br>з даними дитини                                                                |
| Натисніть на синю плитку «Список опікунів»<br>під іменем дитини            | Тут ви знайдете перелік осіб, які мають доступ<br>до облікового запису дитини, можете також<br>приписати нових опікунів |
| Додати опікуна (прізвище, PESEL)                                           | Введіть дані уповноваженої особи:<br>прізвище і PESEL                                                                   |
| Підтвердіть, що особа, яку ви уповноважуєте,<br>є законним опікуном дитини |                                                                                                    |
| Збережіть                                                                  | Підтвердити кнопкою                                                                                                    |

Тепер у вас обох є доступ до медичних даних вашої дитини.

Wygenerowano: 15.08.2025 r. 17:39:33

Źródło: **Тато, мама та** mojeIKP